## **Esclusione ATICOLI indesiderati.**

Stante la necessità di pulire l'archivio degli articoli si procederà nel seguente modo, dopo aver eseguito una copia di sicurezza del Data Base aziendale:

| -8 | Video Articoli | - Variazioni celeri                             |                               |            |      |                |      |      |          | E.                                  |  |  |
|----|----------------|-------------------------------------------------|-------------------------------|------------|------|----------------|------|------|----------|-------------------------------------|--|--|
| 1  | / 🗶 🕵 🧏        | Gruppo 🗾                                        | Dall'articolo<br>All'articolo |            |      | <u>Listino</u> |      |      | <u> </u> | Codificare un gruppo di             |  |  |
|    | Cod_Articolo   | Articolo                                        | EAN                           | -<br>Costo | Tipo | IVA            | U.M. | Var. | Gruppe   | comodo.<br>Nell'esempio = <b>ZX</b> |  |  |
|    | BOC            | TERZO ELEMENTO BOCCOLA                          |                               | 0,00       | G    | 20             | NR   | 0    | AN       |                                     |  |  |
|    | BOCC01         | PRIMO ELEMENTO BOCCOLA                          |                               | 0,00       | G    | 20             | NR   | 0    | ZX 🔺     | Nol Video Articoli opdrot           |  |  |
|    | BOCC02         | SECONDO ELEMENTO BOCCOLA                        |                               | 0,00       | G    | 20             | NR   | 0    | MN       | Nel Video_Articoli andrete          |  |  |
|    | BOCCOLA        | BOCCOLA IN VANADIO 3,4 POLLICI                  |                               | 0,00       | С    | 20             | NR   | 0    | ZX       | ad accoppiare il detto              |  |  |
| 9  | BOKL           | BORDO MEMAMINICO KRONOSPAN T.LEGNO ART.         | 800000001337                  | 0,00       | G    | 20             | MG   | 0    | ZX       | gruppo a tutti gli articoli         |  |  |
| 9  | BORD101        | BORDATURA SINT. POLIV.                          |                               | 0,00       | G    | 20             | MT   | 0    | ZX       | interessati all'esclusione.         |  |  |
|    | BRIOCHES       | BRIOCHE CORNETTO ALLA CREMA D'ALBICOCCA         |                               | 0,00       | G    | 10             | N.   | 0    | BR       |                                     |  |  |
|    | CALZATENNIS    | CALZA DA TENNIS (esempio Articolo con Varianti) |                               | 23,00      | G    | 20             | NR   | 0    | ZX       | Chiaramente se                      |  |  |
|    | CARTA          | CARTONI X IMBALLAGGIO                           |                               | 0,00       | G    | 20             | N.   | 0    | co       | pococcorio l'oporaziono             |  |  |
|    | CASE           | CASE TOWER                                      |                               | 31,38      | G    | 20             | NR   | 0    | ZX       |                                     |  |  |
| ►  | CASSE          | CASSE STEREO 250 WATT                           | 800000000750                  | 18,48      | G    | 20             | NR   | 0    | 28       | puo essere eseguita in              |  |  |
|    | CD             | LETTORE CD 128X                                 | 800000000668                  | 27,96      | х    | 20             | NR   | 0    | ZX       | tempi diversi                       |  |  |
| 9  | COLLARE        | COLLARE IN ACCIAO SATINATO 100x50               | 800000000941                  | 2,00       | G    | 20             | NR   | 0    | ZX       |                                     |  |  |
| 3  | COMPUTER       | ASSEMBLATO DI QUALITA', S.O. WINDOWS 2.0        | 800000000644                  | 1.217,87   | С    | 20             | NR   | 0    | ZX       |                                     |  |  |

🗉 Compattazione/Esclusione Movimenti

Utilità Strumenti Finestra ...

Ricostruzione Saldi Magazzino

👸 Controlla Coerenza Archiv

Esclusione movimenti di Ma

Impostazioni Windows

🔍 Imposta Utenti e Pass<u>W</u>or

## Dal menu Utilità richiamate programma "Esclusione N di Magazzino".

Impostate il gruppo dell'ese Gli articoli relativi apparirar evidenziati .... potete, pure doppio clic sugli articoli dei modificarne la selezione.

| 10                                                              | Riposizionar                                                                                                    | nento Articoli                        | Esclusione Articoli mai movimentati                                                 | Compattazione Movimenti  |                 |                                                                                      |                                                                                             |                                                                                                    |                                                                        |
|-----------------------------------------------------------------|----------------------------------------------------------------------------------------------------|---------------------------------------|-------------------------------------------------------------------------------------|--------------------------|-----------------|--------------------------------------------------------------------------------------|---------------------------------------------------------------------------------------------|----------------------------------------------------------------------------------------------------|------------------------------------------------------------------------|
| 10                                                              | and the second second s |                                       |                                                                                     |                          |                 |                                                                                      |                                                                                             |                                                                                                    |                                                                        |
| /                                                               | and the second                                                                                                    | h                                     |                                                                                     |                          |                 |                                                                                      |                                                                                             |                                                                                                    |                                                                        |
|                                                                 |                                                                                                    | A50<br>A80<br>ABCDEE                  | ARTICOLO A50<br>ARTICOLO A50<br>ARTICOLO A80<br>Prodotto per dimostrazione          | Descrizione              |                 | 01<br>01<br>01                                                                       | M<br>M<br>C3                                                                                | g. Dispo<br>633,5<br>24<br>719.29                                                                              | n.                                                                     |
| 1                                                               | Disp.                                                                                                    | ACC                                   | Il prezzo comprende accisa                                                          | di EURO 0,40321391 × LT. |                 | ZX                                                                                   | D4                                                                                          | 0                                                                                                    |                                                                        |
| 1                                                               | the second                                                                                                    | ACQ02                                 | GASSOSA IN BOTIGLIETTE                                                              | LDA                      |                 | ZA                                                                                   | IVI                                                                                         | 0                                                                                                    | -                                                                      |
| imenti                                                          | THE                                                                                                    | ACQ03<br>ACQ04                        | BIBITA IN DAMIGIANE<br>CAMPARI IN BOT DA 10 CL                                      |                          |                 |                                                                                      |                                                                                             | 0                                                                                                    |                                                                        |
|                                                                 |                                                                                                    | ADR<br>AL                             | ADR CLASSE =3 ORD=310<br>ALLUMINIO                                                  |                          |                 | ZX                                                                                   | M                                                                                           | 0 20000                                                                                                    |                                                                        |
| oio <b>ZX</b> .                                                 |                                                                                                    | ANELLO                                | ANELLO                                                                              | A 77 DAVA/               |                 | LM                                                                                   | M                                                                                           | 983                                                                                                    |                                                                        |
|                                                                 |                                                                                                    | ANUOVA                                | modello:                                                                            |                          |                 | LM                                                                                   | Z1                                                                                          | 0                                                                                                    |                                                                        |
|                                                                 |                                                                                                    | ASTINA<br>AUSATA                      | ASTINA IN BICOTTURA DI V<br>marca:                                                  | ANADIO 30x30             |                 | LM                                                                                   | D5<br>D4                                                                                    | 0                                                                                                    |                                                                        |
| rati                                                            | -                                                                                                    | Discolation of A                      | attack and actac attacks and and definition ways at                                 |                          |                 |                                                                                      |                                                                                             |                                                                                                    | 12-70                                                                  |
|                                                                 |                                                                                                    | Aposiziona A                          | stear percention con predentitio sediti                                             |                          |                 |                                                                                      |                                                                                             |                                                                                                    |                                                                        |
|                                                                 |                                                                                                    |                                       |                                                                                     | Avvia                    | -               |                                                                                      |                                                                                             |                                                                                                    |                                                                        |
| ticoli                                                          | pattazione/Esclus                                                                                                    | sione Moviment                        |                                                                                     |                          | ×               |                                                                                      |                                                                                             |                                                                                                    |                                                                        |
| ino" Ripos                                                      | sizionamento Articoli                                                                                                    | Esclusione Articol                    | i mai movimentati Compattazione Movimenti                                           |                          |                 |                                                                                      |                                                                                             |                                                                                                    |                                                                        |
|                                                                 |                                                                                                    |                                       |                                                                                     |                          |                 |                                                                                      |                                                                                             |                                                                                                    |                                                                        |
| ssi.                                                            |                                                                                                    |                                       |                                                                                     |                          |                 |                                                                                      |                                                                                             |                                                                                                    |                                                                        |
|                                                                 |                                                                                                    | · · · · · · · · · · · · · · · · · · · |                                                                                     | NB: II puls              | sante A         | VVIA                                                                                 | si a                                                                                        | ttiva co                                                                                                    | on <b>F1</b>                                                           |
| סר,                                                             | •                                                                                                    | 1                                     |                                                                                     | NB: II puls              | sante A         | VVIA                                                                                 | si a                                                                                        | ttiva co                                                                                                    | on <b>F1</b>                                                           |
| no,                                                             | 1                                                                                                    | 1                                     | Esclude Articoli mai movimentati]                                                   | NB: II puls              | ante A          | VVIA                                                                                 | si a                                                                                        | ttiva co                                                                                                    | on <b>F1</b>                                                           |
| no,                                                             | 1                                                                                                    |                                       | [Esclude Articol mai movimentati]                                                   | NB: II puls              | sante A         | VVIA                                                                                 | SI a                                                                                        | ttiva co                                                                                                    | on <b>F1</b>                                                           |
| no,<br>ente,                                                    |                                                                                                    |                                       | [Esclude Articol mai movimentat]                                                    | NB: II puls              | sante A         | VVIA                                                                                 | si a                                                                                        | ttiva co                                                                                                    | on <b>F1</b>                                                           |
| no,<br>ente,                                                    |                                                                                                    |                                       | Esclude Articoli mai movimentati)                                                   | NB: II puls              | ostru           | V VIA                                                                                | sı a<br>Saldi                                                                               | ttiva co<br>Magazz                                                                                             | ino                                                                    |
| no,<br>ente,                                                    |                                                                                                    |                                       | Esclude Articol mai movimentati)                                                    | NB: II puls              | ostru<br>Opzion | vviA<br>zione :<br>ali —                                                             | sı a<br>Saldi                                                                               | ttiva co<br>Magazzi                                                                                            | ino                                                                    |
| ente,                                                           | <br>                                                                                                    |                                       | Esclude Articol mai movimentat)                                                     | NB: II puls              | ostru<br>Opzion | VVIA<br>zione '<br>ali —<br>Ricost                                                   | SI a<br>Saldi                                                                               | Magazzi<br>Costo Ultim                                                                                         | ino                                                                    |
| no,<br>ente,<br>a                                               |                                                                                                    |                                       | Esclude Artisoli mai movimentati)                                                   | NB: II puls              | ostru<br>Opzion | zione '<br>ali<br>Ricost<br>Riposi<br>modifi<br>Diposi                               | SI a<br>Saldi<br>ruisci (<br>ziona (<br>cati                                                | Magazzi<br>Costo Ultim<br>Codici Artic                                                                         | ino<br>iolo                                                            |
| no,<br>ente,<br>ra                                              | <br>                                                                                                    |                                       | Esclude Artsoli mai movimentati)                                                    | NB: II puls              | ostru<br>Opzion | zione '<br>ali<br>Ricost<br>Riposi<br>Riposi                                         | SI a<br>Saldi<br>ruisci (<br>ziona (<br>ziona (                                             | Magazzi<br>Costo Ultim<br>Codici Artic<br>Gruppo Me                                                            | ino<br>io<br>io                                                        |
| ente,<br>a                                                      | <br>                                                                                                    |                                       | Esclude Articoli mai movimentati)                                                   | NB: II puls              | ostru<br>Opzion | zione :<br>ali<br>Ricost<br>Riposi<br>Riposi                                         | SI A<br>Saldi<br>ruisci (<br>ziona (<br>ziona (<br>ziona (                                  | Magazzi<br>Costo Ultim<br>Codici Artic<br>Gruppo Me<br>Categoria I                                             | ino<br>no<br>colo<br>rce<br>Merce                                      |
| no,<br>ente,<br>a                                               | <br>                                                                                                    |                                       | Esclude Artisoli mai movimentati)                                                   | NB: II puls              | ostru<br>Opzion | zione (<br>ali<br>Ricost<br>Riposi<br>Riposi<br>Riposi<br>Riposi                     | SI a<br>Saldi<br>ruisci (<br>ziona (<br>ziona (<br>ziona (                                  | <b>Magazz</b> i<br>Costo Ultim<br>Codici Artic<br>Gruppo Me<br>Categoria I<br>Tipologia C                      | ino<br>no<br>colo<br>rrce<br>Merce<br>li/For                           |
| ionale                                                          |                                                                                                    | li Magaz                              | Esclude Articol mai movimentati)<br>Avvia                                           | NB: II puls              | ostru<br>Opzion | Zione '<br>ali<br>Ricost<br>Riposi<br>Riposi<br>Riposi<br>Riposi                     | SI a<br>Saldi<br>ruisci (<br>ziona (<br>ziona (<br>ziona )                                  | Magazzi<br>Costo Ultim<br>Codici Artic<br>Gruppo Me<br>Categoria I<br>Tipologia C<br>Agente 1 Cl               | ino<br>no<br>colo<br>Merce<br>Merce                                    |
| IONALE                                                          | e Saldi d                                                                                                    | li Magaz                              | Esclude Artcoli mai movimentati<br><u>Avvia</u><br>ezzino", previo <b>F10</b> , att | NB: II puls              | ostru<br>Opzion | zione<br>ali<br>Ricost<br>Riposi<br>Riposi<br>Riposi<br>Riposi<br>Riposi             | SI a<br>Saldi<br>ruisci (<br>ziona (<br>ziona (<br>ziona )<br>ziona (                       | Magazzi<br>Costo Ultin<br>Codici Artic<br>Gruppo Me<br>Categoria I<br>Tipologia C<br>Agente1 C<br>Agente2 C    | ino<br>no<br>colo<br>crce<br>Merce<br>li/For<br>li/For                 |
| ion,<br>ente,<br>a<br>ia<br>ionALE<br>costruzion<br>lici Artico | e Saldi d                                                                                                    | li Magaz<br>/viate.                   | Esclude Articol mai movimentati                                                     | NB: II puls              | sante A         | zione 1<br>ali<br>Ricost<br>Riposi<br>Riposi<br>Riposi<br>Riposi<br>Riposi<br>Riposi | SI a<br>Saldi<br>ruisci (<br>ziona (<br>ziona (<br>ziona )<br>ziona (<br>ziona )<br>ziona ( | Magazzi<br>Costo Ultim<br>Codici Artic<br>Gruppo Me<br>Categoria I<br>Tipologia C<br>Agente 2 C<br>Zona Cli/Fc | ino<br>no<br>colo<br>rrce<br>Merce<br>Merce<br>ili/For<br>il/For<br>sr |

Il ciclo del programma va a sostituire, nei movimenti documenti presenti, tutti g selezionati con l'articolo "p permettendo di consegue l'eliminazione degli articoli NB: Tutti i movimenti rimar comunque, inalterati nella descrizione, quantità e valo Sul piano statistico a livello Cliente e Periodo i valori n cambiano.

Quindi "Escludi Articoli n movimentati" per esclude definitivamente gli articoli : alcuna movimentazione.

Questo ciclo e'

Col programma di ricostruzione

**NB:** Questo cicl Articoli. Il ciclo documenti pres